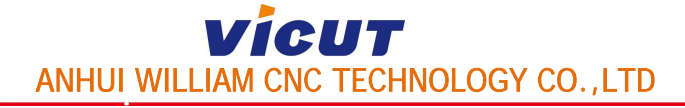

How to make the cutting file

Please look at the design file:(The red line is the cutting line.)

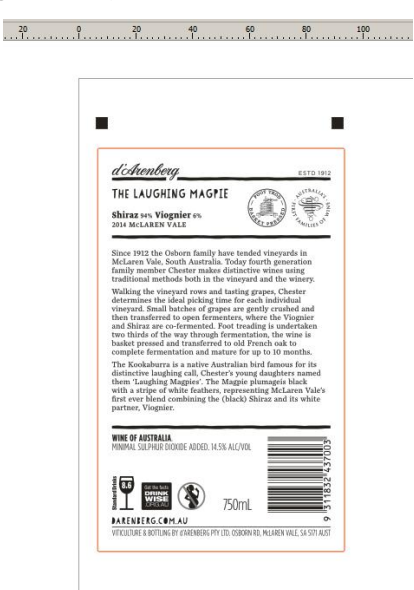

1. When designing the print image, two black marks are designed together.

The red line is the cutting line.

| d'Arenberg ESTD 1912                                                                                                    |
|----------------------------------------------------------------------------------------------------|
| THE LAUGHING MAGPIE                                                                                                    |
| Shiraz 94% Viognier 6%<br>2014 MCLAREN VALE                                                                                                    |
| McLaren Vale, South Australia. Today fourth generation<br>family member Chester makes distinctive wines using<br>traditional methods both in the vineyard and the winery.<br>Walking the vineyard rows and tasting grapes. Chester<br>determines the ideal picking time for each individual<br>vineyard. Small batches of grapes are gently crushed and<br>then transferred to open fermenters, where the Viognier<br>and Shirza are co-fermented. Foot trading is undertaken<br>two thirds of the way through fermentation, the wine is<br>basket presed and transferred to old French oka to<br>complete fermentation and mature for up to 10 months.<br>The Kookaburra is a native Australian bird famous for its<br>distinctive laughing call. Chester's young daughters named<br>them "Laughing Manife". The Manie and immedia hasket |
| with a stripe of white feathers, representing McLaren Vale's<br>first ever blend combining the (black) Shiraz and its white<br>partner, Viognier.                                                                                                    |
| VIINE OF AUSTRALIA.<br>MINIMAL SULPHUR DIOXIDE ADDED. 14.5% ALC/VOL                                                                                                    |
|                                                                                                    |
| 750m                                                                                                    |

So, delete the cutting line, Save the printed file, and then to print.

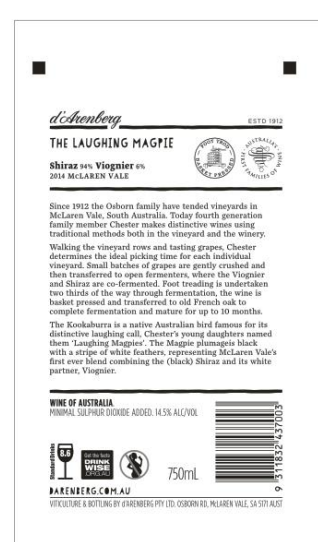

2. Delete the printed file, but you must keep two black marks.(**But the cutting file must have two black marks**)

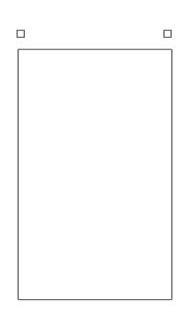

3. Rotate 90 degrees. (The two black marks must on the left.)

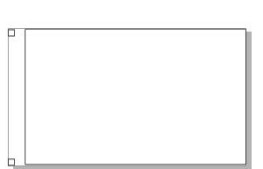

4. Export the cutting line as PLT format:(The Plotter unit is 1013, The

## curve resolution is 0.)

| ロロ 笔 高級                                                                                                    | ž                                                        |                                                                                                |
|----------------------------------------------------------------------------------------------------|----------------------------------------------------------|------------------------------------------------------------------------------------------------|
| 页面                                                                                                    |                                                          | 比例选项                                                                                           |
| 湘细(z):                                                                                                    | 自定义 👻                                                    | ◎ 缩放(S): 100.0 🌩 %                                                                             |
| 宽度(W):                                                                                                    | 8.35 🛋 英寸 👻                                              | ◎ 调整到页面大小(T)                                                                                   |
| 高度(H):                                                                                                    | 7 97                                                     |                                                                                                |
|                                                                                                    |                                                          |                                                                                                |
| 绘图仪原点                                                                                                    | 西面中心 👻                                                   |                                                                                                |
| 检回心 -                                                                                                    |                                                          |                                                                                                |
| 单位(U):                                                                                                    | 1,013 🖨 🛱 The                                            | plotter unit is 101                                                                            |
|                                                                                                    | 1 IIV                                                    | Protect and is 101.                                                                            |
|                                                                                                    |                                                          | Trianiz Brook Brook                                                                            |
|                                                                                                    |                                                          | 如正取消一帮助                                                                                        |
|                                                                                                    |                                                          |                                                                                                |
|                                                                                                    |                                                          |                                                                                                |
| iL 导出                                                                                                    |                                                          |                                                                                                |
| 5L 导出<br>i面   筆   高切                                                                                                    | 3                                                        |                                                                                                |
| 5L 导出<br>〔面   笔   高切<br>填充                                                                                                    | 2                                                        |                                                                                                |
| <ol> <li>時出</li> <li>道面 第 高級<br/>填充<br/>模拟填充</li> </ol>                                                                                                    | Q<br>(无                                                  | ■ 移除隐藏线(H)                                                                                     |
| <ul> <li>iL 导出</li> <li>i面   笔   高级</li> <li>填充</li> <li>模拟填充</li> </ul>                                                                                                    | 8<br>[无                                                  | ▼ ● 移除隐藏线(H)<br>● 自动接合(W)                                                                      |
| 5L 号出<br>面   笔   高级<br>填充<br>模拟填充<br>行间距(.):                                                                                                    | 8<br><b>无</b><br>[.0127 [] [厘米                           | <ul> <li>◆ 診除隐藏线(н)</li> <li>● 自动接合(W)</li> <li>◆ 无宽度或速度命令(N)</li> </ul>                       |
| <ul> <li>(五) 等(二) 高切<br/>填充<br/>模拟填充</li> <li>(荷) 距(t):</li> <li>(法条角度(A)):</li> </ul>                                                                                                    | 8<br>0127 ↓ 厘米<br>0 ↓ 度                                  | <ul> <li>▼</li> <li>● 静脉隐藏线(H)</li> <li>● 自动接合(M)</li> <li>▼</li> <li>● 无宽度或速度命令(N)</li> </ul> |
| <ul> <li>記 号出</li> <li>通面 第 高切<br/>填充</li> <li>模拟填充</li> <li>行间距(L):</li> <li>线条角度(A):</li> </ul>                                                                                                    | ₹<br>0127 ☆<br>0 ☆ 度                                     | <ul> <li>■ 移除隐藏线(H)</li> <li>■ 自动接合(W)</li> <li>■ 无宽度或速度命令(N)</li> </ul>                       |
| GL 导出         第二线角度(A):           第二线角度(G):         第二线角度(G):                                                                                                    | 8<br>元<br>-0127 本<br>-0 本<br>度<br>90.0 本<br>度            | <ul> <li>■</li></ul>                                                                           |
| 這一零出         適加         第         需         第         第         集         集         集         集         集         集         集         第         集         集         1         1         1         1         1         1         1         1         1         1         1         1         1         1         1         1         1         1         1         1         1         1         1         1         1         1         1         1         1         1         1         1         1         1         1         1         1         1         1         1         1         1         1         1         1         1         1         1         1         1         1         1         1         1         1         1         1         1         1         1         1         1         1         1         1         1         1         1         1         1         1         1         1         1         1         1         1         1         1         1         1         1         1         1         1         1         1 <th1< th="">         1         1         <th1< th=""></th1<></th1<> | 8<br>-0127 小 歴米<br>-0 小 度<br>90.0 小 度                    | <ul> <li>◆ 静脉隐藏线(H)</li> <li>● 自动接合(W)</li> <li>● 无宽度或速度命令(N)</li> </ul>                       |
| 這一零出         高灯           面一笔         高灯           填充         人           模拟填充         行间距(x):           試条角度(A):         第二线角度(G):           第二线角度(G):         曲线分辨率(R)                                                                                                    | ₹<br>-0127 ÷ 厘米<br>-0 ÷ 度<br>90.0 ÷ 度<br>                | ■<br>■<br>移除隐藏线(H)<br>■<br>自动接合(W)<br>■<br>元宽度或速度命令(N)<br>・<br>・                               |
| L 导出       面 笔 高级     項充       模拟填充       行间距(s.):       线条角度(A):       第二线角度(G):       曲线分辨率(R)                                                                                                    | 8<br>元<br>○0127 → 歴米<br>○ → 度<br>90.0 → 度<br>** The curv | ● 静脉隐藏线(H)<br>● 自动接合(W)<br>● 无宽度或速度命令(N)<br>・<br>·<br>·                                        |

5. Open the cutting file with our software:

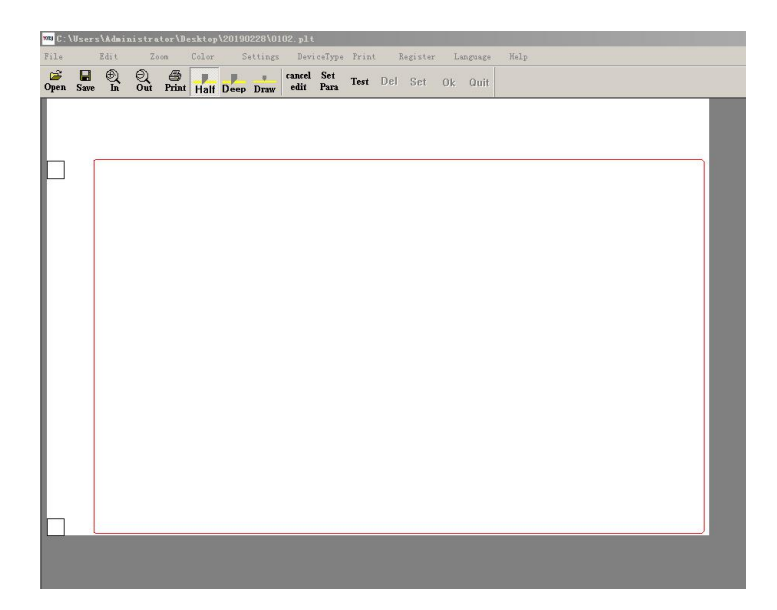

Note: In our software : two black marks must on the left.But the cutting file must have two black marks ! So there is only one registration point, the machine will make a mistake. Only with two registration points , the cutting machine will know how to start working.